## Test iz MS Worda

## Uputa:

Skinite tekst sa školskog weba i na njemu napravite sljedeće:

1. Font cijelog dokumenta treba postaviti da bude Times New Roman, veličine 12px. Prored cijelog dokumenta postaviti na 1,5 redak. Cijeli dokument treba biti poravnat s obje strane.

2. Postaviti lijevu i desnu marginu na vrijednost 2,3cm, a gornju i donju na 2,6cm.

3. Prvi red svakog odlomka uvući u odnosu na ostale za 1,1 cm.

4. Naslov centrirajte(gornji dio) TNR, veličina 14px, podebljano

5. Zadnji odlomak (prije nabrajanja) uvući s lijeve i desne strane 2,5 cm

6. Umetni broj stranice na sredini dolje tako da Naslovna strana nije numerirana, a druga stranica ima broj 1.

7. Prije nabrajanja napišite ovu formulu  $P = \frac{a^2\sqrt{3}}{4}$ 

$$P = \sqrt{s(s-a)(s-b)(s-c)}; s = \frac{a+b+c}{2}$$

8. Na kraju napravite ovakvu tablicu:

|                                                                                | Deter         | Vrijeme |        |       |       |     |       |        |       |    |    |    |    |    |
|--------------------------------------------------------------------------------|---------------|---------|--------|-------|-------|-----|-------|--------|-------|----|----|----|----|----|
|                                                                                | Datum         | 10      | 11     | 12    | 13    | 14  | 15    | 16     | 17    | 18 | 19 | 20 | 21 | 22 |
| TEMPERATURA                                                                    | 9.2.2021.     |         |        |       |       |     |       |        |       |    |    |    |    |    |
|                                                                                | 10.2.2021.    |         |        |       |       |     |       |        |       |    |    |    |    |    |
|                                                                                | 11.2.2021.    |         |        |       |       |     |       |        |       |    |    |    |    |    |
|                                                                                |               |         |        |       |       |     |       |        |       |    |    |    |    |    |
|                                                                                |               |         |        |       |       |     |       |        |       |    |    |    |    |    |
|                                                                                |               |         |        |       |       |     |       |        |       |    |    |    |    |    |
|                                                                                |               |         |        |       |       |     |       |        |       |    |    |    |    |    |
|                                                                                |               |         |        |       |       |     |       |        |       |    |    |    |    |    |
| . Nabı                                                                         | ajanje stavit | e ozn   | aku l  | cvači | cu 🗸  |     |       |        |       |    |    |    |    |    |
| 10. U zaglavlje upišite na desnu stranu Škola za medicinske sestre Vinogradska |               |         |        |       |       |     |       |        |       |    |    |    |    |    |
| 1 <b>7</b> a                                                                   | krai nacrtati | oblak   | z i un | isati | svoie | ime | unuts | ar nie | oal 6 | 3  |    |    |    |    |